### 3 受話器をとる

まず準

備

「ツー」と音がしている事を確かめたら、受話器を戻します。

- 4 ACアダプターを本体に接続する
- ACアダプターのプラグをDC IN端子に差し込み、コード を図のように本体底面のコード固定用フックに引っかけま す。
- 5 AC アダプターを電源コンセント (AC100V)に差し込む

<u>上記1~5の順序で準備を行うと、自動的に回線 設定をおこないます。</u>

- 電源を入れると通話ランブとディスプレイが点滅します。
  カセットテーブが動きだし、最初の部分まで巻き戻されます。
- 回線設定が始まると通話ランブが点滅し、ディスプレイが特殊な表示をします。
- 回線設定が終了すると、通話ランブが点滅状態に戻ります。
- ここで受話器を一度持ち上げて、戻してください。(通話ランプが消灯し、ディスプレイ表示は時刻と用件件数表示になります。)
- 回線設定が終了したら、117(時報)などへ電話をかけて正しくかかる事を確認してください(有料です)。正しくか かる場合は準備3の操作は不要です。準備4へお進みください。
   かからなかったり、間違ってかかる場合は、準備3により手動で回線を設定し直してください。

#### 注意

- ACアダプターは必ず付属のDCJ-300を使用し、コードはゆとりをもたせて固定してください。DCJ-300以外の ACアダプターを使用すると故障の原因となることがあります。
- ・自動回線設定でPB、20PPS、10PPSのいずれのモードでも設定できない時は、10PPSに設定されます。

# 準備3:電話回線の設定を確認する

次の操作により、電話回線の設定状態を確認することがで きます。

(受話器を置いたまま)

### 1 確認を押す

通話ランプが点灯、ディスプレイの数値表示部が消灯しま す。

## 2 ※ ① ① を押す

通話ランブが消灯し、設定されている回線の種別が10秒 間XX部に表示されます。 500 XX

 回線種別が未登録の場合は上記操作2で最終の(0)を 押した時点でエラー音が鳴り、自動回線設定動作を開始 します。

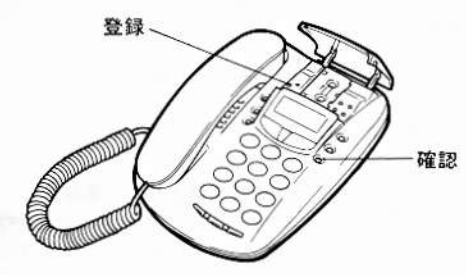

■手動で回線を設定する

次の操作で電話回線を設定することができます。

(受話器を置いたまま)

1 登録 を押す

通話ランプが点灯、ディスプレイの数値表示部が消灯します。

00

2 ※ 0 0 を押す

"0"、"0" が表示されます。

- 3 ダイヤルボタンで回線の種別 (① ~ ④ の1つ)を押す
- (1) 20pps、② PB、③ 10pps、④ 自動回線設定

入力された番号がX部に表示されます。 00 X

4 登録を押す

を開始します。

通話ランブが消灯し、回線の種別が設定されます。
 設定された回線の種別がXX部に10秒間表示されます。表示は下記のとおりです。
 20pps → 20、10pps → 10
 PB → PB
 注意
 操作3で④を入力し(登録)を押すと自動回線設定の動作

AC アダプター る 込み、コード つに引っかけま コード固定用 フック ンセント 動的に回線

> 電話機コード 固定用みぞ

電源コンセント